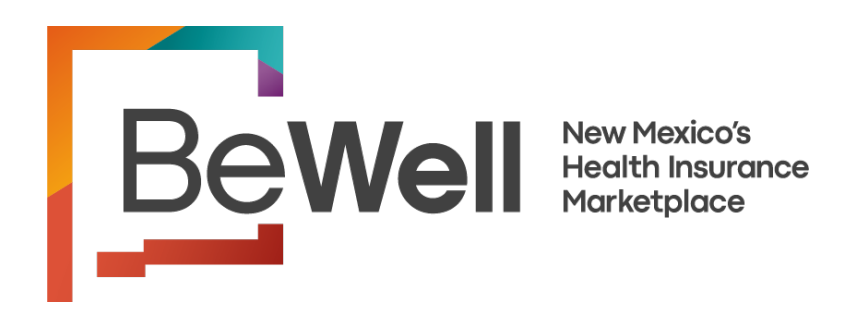

### BeWell Agency and Agency Associated Broker Registration and Account Creation Guide.

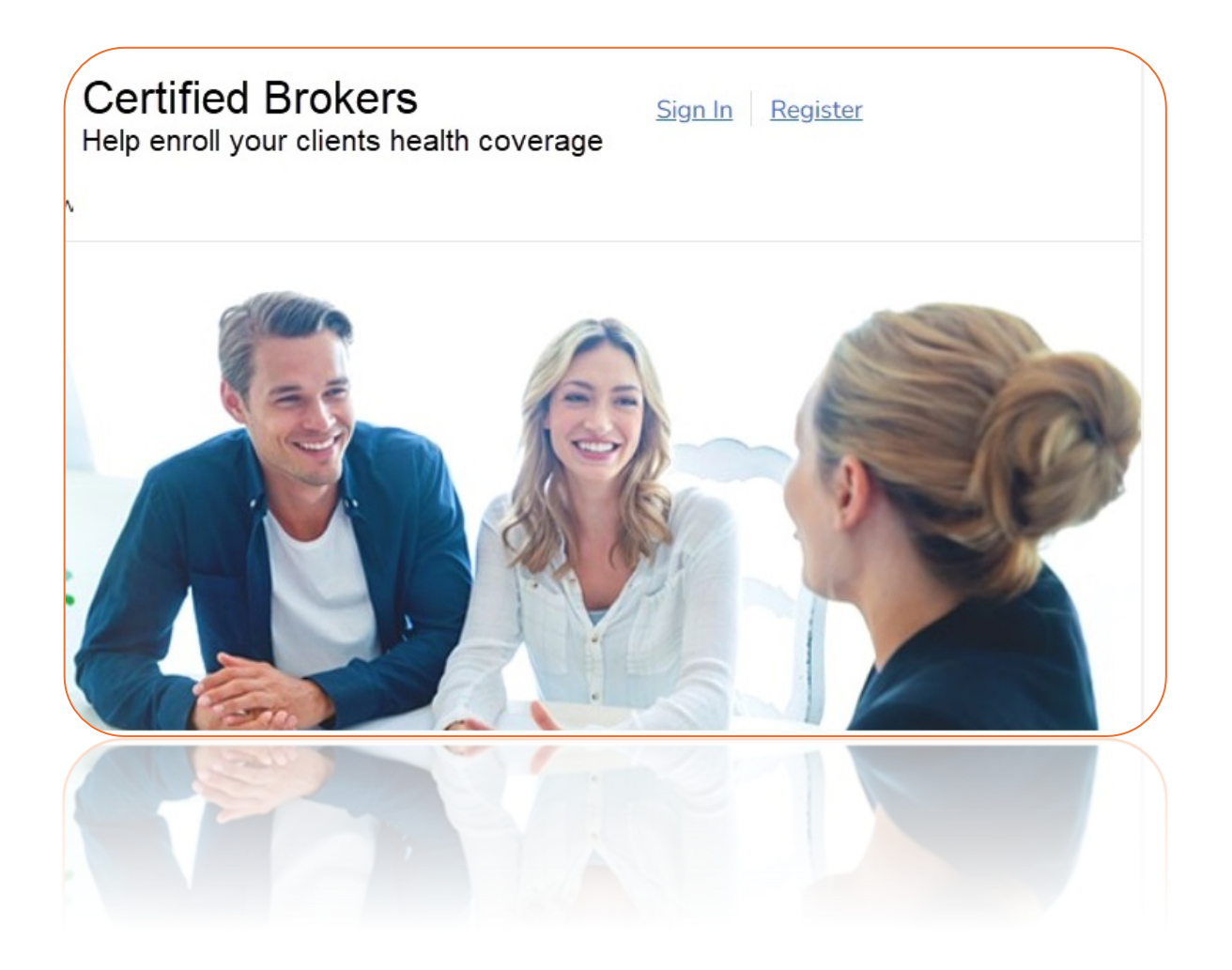

#### Contents

| Welcome                                             | 3  |
|-----------------------------------------------------|----|
| User Role for Broker Portal                         | 3  |
| Agency User Registration and Account Creation       | 4  |
| Agency User Adds an Associated Agency Broker        | 16 |
| Agency's Associated Broker Registration and Account |    |
| Creation                                            | 18 |
| Contact For Help                                    | 29 |

#### Welcome

This guide provides the step-by-step details of how to register Agency/ Broker Portal users on the BeWell platform and create their BeWell ID. In addition, this document also covers the details of adding a Broker under Agency and Associated Broker.

#### User Role for Broker Portal

**Principle Agency Admin** – Employs multiple brokers who can help an individual apply for coverage and enroll in a QHP through BeWell. The principal Agency Administrator might themselves be a licensed broker as well. Principle Agents only use the agency NPN to set up the agency. Since a principal agency administrator is responsible for setting up agency associated brokers, they will need to use the broker NPN for the setup of brokers working for the agency. The agency NPN should never be used to set up an agency associated broker. Principle Agents are responsible for sending the invitation to the agency associated brokers for profile creation.

**Agency Associated Broker** - is a licensed person who can help an individual apply for coverage and enroll in a QHP through BeWell. They are associated with an Agency.

Registering and creating a BeWell ID is an essential part of setting up New Brokers onto the BeWell platform to sell Marketplace plans.

BeWell is the marketplace for health and dental insurance. Agencies, Agents and Independent Brokers can use the Broker Portal to help individuals apply and enroll in health insurance coverage.

#### Agency User Registration and Account Creation

To register on the BeWell platform and create your BeWell ID as an Agency user, follow the steps listed below Agency owners will have two usernames, one for agency activities for adding associated brokers and one for broker activities to set up consumer enrollments.

**Important Notice:** Carriers will only pay out commissions for enrollments that include the broker NPN on the enrollment application. Remember to set up your broker profile within the agency using only the broker NPN.

- 1. Navigate to the Broker Portal: <u>https://getcovered.bewellnm.com/broker/</u>
- 2. Click the "Register" link.

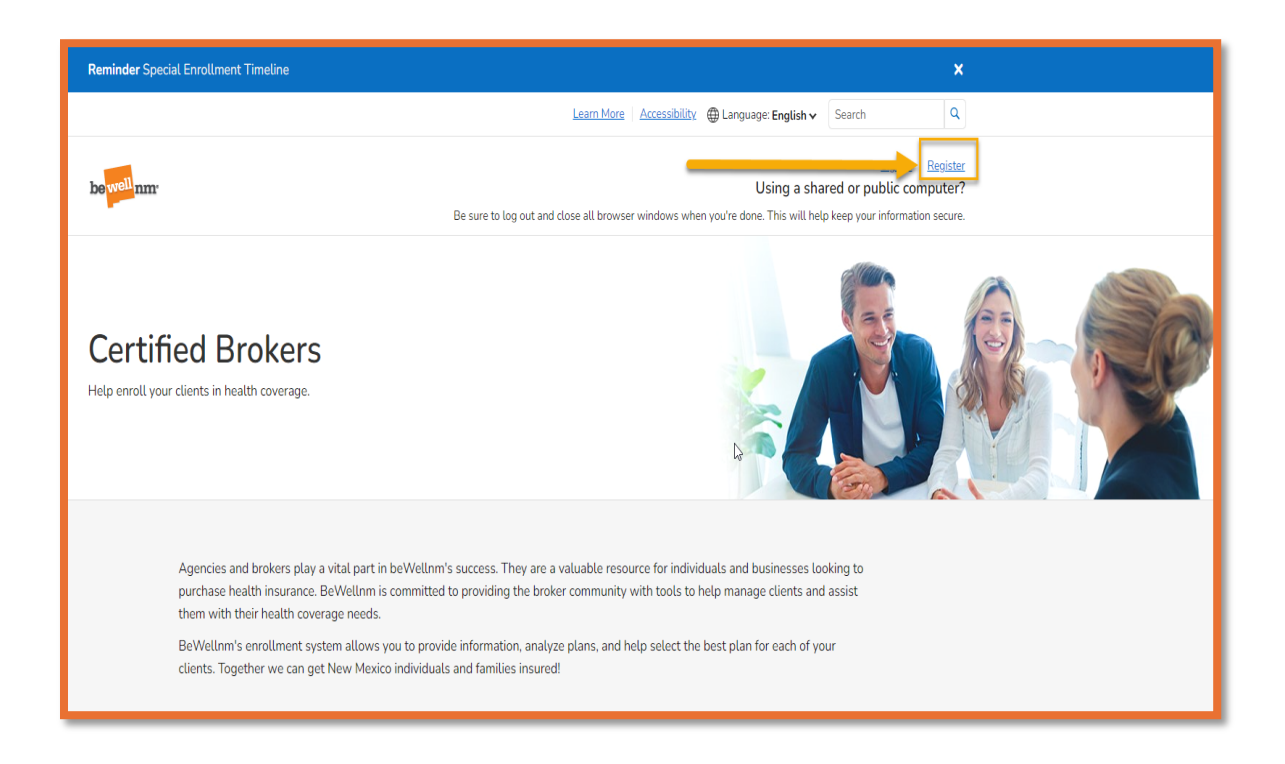

3. Click on Create BeWell ID.

**Note:** This takes you to the Create BeWell ID page for you to enter your profile information.

| Sign In With Your beWellnm ID                    |                                                    |  |  |  |  |
|--------------------------------------------------|----------------------------------------------------|--|--|--|--|
| beWellnm ID or email address Additional options: |                                                    |  |  |  |  |
|                                                  | Create beWellnm ID                                 |  |  |  |  |
| Password                                         | Manage your beWellnm<br>ID<br>What is beWellnm ID? |  |  |  |  |
| Sign In                                          |                                                    |  |  |  |  |
| Forgot beWellnm ID Forgot Password               |                                                    |  |  |  |  |

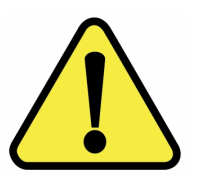

Please be "Cautious" about Creating Duplicate Accounts/usernames as it could delay the setup process.

4. Enter in all required fields and *click on "*1 Agree." Note: Principal Agents must use the agency's Email address not an individual address.

| Create beWellnm ID                                                                                                    |
|----------------------------------------------------------------------------------------------------|
| beWellnm ID securely manages your account so that you can use one<br>beWellnm ID and password to sign in to all integrated applications.                                                                  |
| Already have beWellnm ID? Sign in now                                                                                                    |
| Profile Information                                                                                                    |
| First name                                                                                                    |
|                                                                                                    |
| Last name                                                                                                    |
| Date of birth                                                                                                    |
| Date of birth                                                                                                    |
| mm-dd-yyyy                                                                                                    |
| Sign In Information                                                                                                    |
| Sign in mormation                                                                                                    |
| Your email address                                                                                                    |
| Create hellfellere ID                                                                                                    |
| Create beweinim ib                                                                                                    |
| Your beWellnm ID must have:                                                                                                    |
| 6 to 50 characters                                                                                                    |
| At least one letter                                                                                                    |
| No spaces                                                                                                    |
| No letters with accents                                                                                                    |
| Create password                                                                                                    |
| \$                                                                                                    |
| Your password must have:                                                                                                    |
| Between 8 and 100 characters                                                                                                    |
| At least 1 uppercase letter                                                                                                    |
| At least 1 lowercase letter                                                                                                    |
| At least 1 number                                                                                                    |
| Aureasi i special Character                                                                                                    |
|                                                                                                    |
| You must agree to the <u>Terms of Use</u> and <u>Website Privacy Policy</u> to use the<br>beWellnm ID service. If you do not agree, click Cancel and do not use any<br>aspect of the beWellnm ID service. |
| Cancel                                                                                                    |

5. Check your email and *select* "Activate BeWellID".

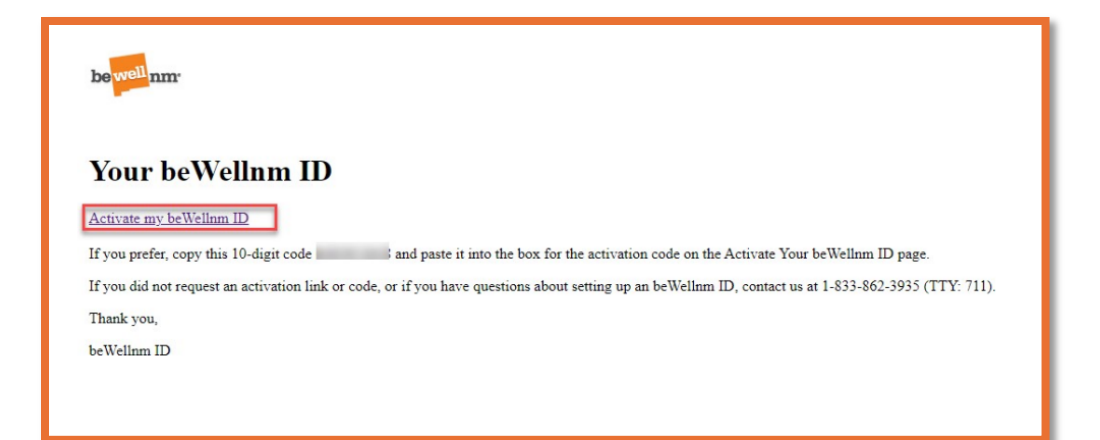

6. Verify the Agency Email Address

| 1. Cheo<br>beWe   | k your email inbox (ioh******ix@mailinator.com) for a message from                                                          |
|-------------------|----------------------------------------------------------------------------------------------------|
|                   | allnm ID (noreply@login.bewellnm.com).                                                                                      |
| 2. Click          | on the activation link in the email or enter the 10-digit activation code.                                                  |
| Still wa          | iting for your activation code? <u>Resend email</u> or <u>update email address</u>                                          |
| lf you o<br>messa | lon't see it, check your junk or spam folders. You may need to resend th<br>ge or add our address to your approved senders. |
| If you'd          | like assistance, contact support at 1-833-862-3935 (TTY: 711)                                                               |

- a. Check your email box for a message from BeWellID <u>noreply@BeWell.com</u>.
- b. *Click* on the *activation link* in the email or enter the *10-digit activation* code.

**Note:** *If you're still waiting for your activation code - Click* on *"*Resend Email" or *"*update email address".

If you have not received the email, check your *junk or spam* folders. You may need to resend the message or *add our address to your approved senders list email settings.* 

- Email Address Verified

   Image: State of the state of the state of
- 7. *Click* "Continue" to verify your Email Address.

8. *Click* "I agree" to acknowledge the NMHIX Broker Portal Privacy Policy.

Note: This takes you to the Profile page

| Share My beWellnm ID                                                                                                    |
|----------------------------------------------------------------------------------------------------|
| Using your beWellnm ID to sign in to NMHIX-Broker-Portal means that NMHIX-<br>Broker-Portal uses your beWellnm ID account information to verify your access.<br>We share this information with NMHIX-Broker-Portal :                                                                                                    |
| <ul> <li>beWellnm ID</li> <li>Name</li> <li>Date of birth</li> <li>Email address</li> </ul>                                                                                                    |
| By clicking I Agree,                                                                                                    |
| <ul> <li>You give beWellnm ID permission to share your account information with NMHIX-Broker-Portal;</li> <li>You acknowledge that your account information is being provided to NMHIX-Broker-Portal and it is subject to the NMHIX-Broker-Portal privacy policy; and</li> <li>You acknowledge that the NMHIX-Broker-Portal privacy policy may be different from the beWellnm ID privacy policy.</li> </ul> |
| I Agree Decline                                                                                                    |
|                                                                                                    |

9. Select the role type "Agency".

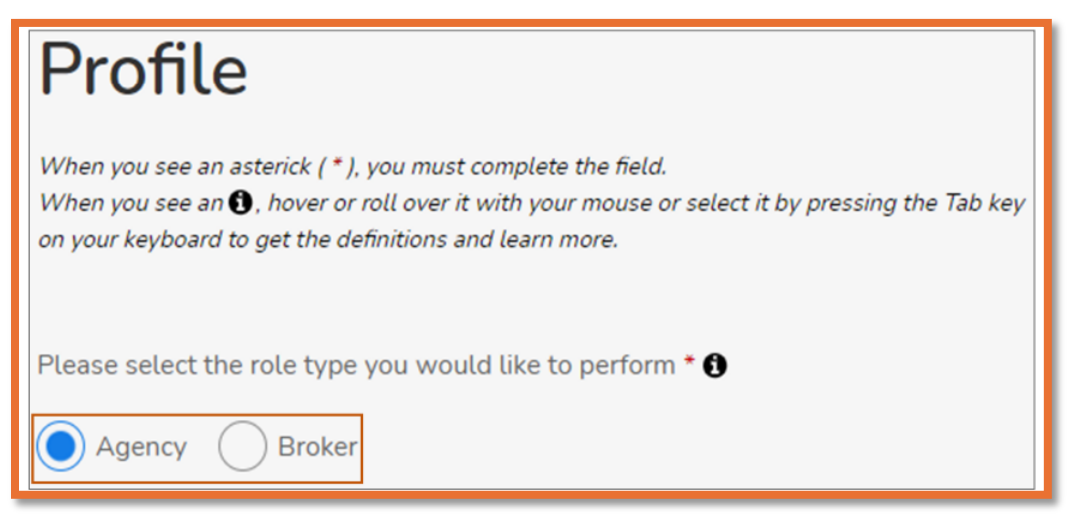

- 10. Complete the required Agency Information:
- \*Agency Name: Name of the Agency
- \*Agency Tax ID: Agency Tax ID.

\*National Producer Number (NPN): The Agency NPN is important to add so that the agency is identifiable along with the agent. Do not enter the NPN of a Broker who would also like to have their Broker account on the BeWell platform.

| Agency Information |                                |
|--------------------|--------------------------------|
| Agency Name *      |                                |
| Agency Tax ID *    | National Producer Number (NPN) |

11. Complete the required fields in the Agency Admin Information section.

| Agency Admin Informa                     | ation       |                            |          |
|------------------------------------------|-------------|----------------------------|----------|
| First Name *                             | Middle Name | Last Name *<br>P           | Suffix V |
| Email Address *                          |             | Username *<br>@yopmail.com |          |
| Social Security Number *                 |             | Date of Birth (MM/DD/YY)   | ∩) •     |
| Spoken Languages *<br>Select one or more | ~           |                            |          |

12. Complete the required fields in the "Home Address" of principal Agent.

| Home Address     |            |          |   |       |
|------------------|------------|----------|---|-------|
| Street Address * |            |          |   |       |
|                  |            |          |   |       |
| APT/Unit #       |            |          |   |       |
| City *           | ZIP Code * | County * |   | State |
|                  |            | County   | ~ |       |

13. Complete the required fields in "Mailing Address" of Agency Admin or select the checkbox next to Select if it is the same as Home Address.

| Mailing Address       |                     |          |   |       |
|-----------------------|---------------------|----------|---|-------|
| Select if it is the s | ame as Home Address | ;        |   |       |
| Street Address *      |                     |          |   |       |
|                       |                     |          |   |       |
| APT/Unit #            |                     |          |   |       |
|                       |                     |          |   |       |
| City *                | ZIP Code *          | County * |   | State |
|                       |                     | County   | ~ |       |

14. Complete the required fields in "Contact Details" of Agency Admin.

| Contact Details |           |                    |   |
|-----------------|-----------|--------------------|---|
| Phone Number *  | Extension | Phone Type<br>Cell | ~ |
| Fax Number      | -         |                    |   |

15. Click "Create Profile".

**Note:** The U.S. Postal Service Address Search dialog box appears.

16. Select the standardized address from the options listed and click Continue.

**Note:** An automated email is generated and sent to you upon your profile completion. After this, the next step is to verify your identity.

| U.S. Postal Servio                                                                                                    | ce Address Search × |  |  |
|----------------------------------------------------------------------------------------------------|---------------------|--|--|
| We searched the U.S. Postal Service with the information you entered. If the address(es) we found below match your address(es), please select it. If an address is wrong or not found, cancel and try to add more information to help match your address(es). |                     |  |  |
| R Main's Home Address:                                                                                                    |                     |  |  |
| You Entered:                                                                                                    |                     |  |  |
|                                                                                                    | County:             |  |  |
| Gallup, NM 87301                                                                                                    | MCKINLEY            |  |  |
| We Found:                                                                                                    |                     |  |  |
|                                                                                                    | County:             |  |  |
| GALLUP, NM 87301                                                                                                    | MCKINLEY ~          |  |  |
|                                                                                                    | Continue Cancel •   |  |  |

## 17. **Remote Identification Proofing** (IDP) Verification (Agency Admin)

a. Read the message that appears on the ID Proofing page before you access the IDP questionnaire.

Note: By continuing, you agree to allow Experian (the IDP agency) to access your personal information to prove your identity

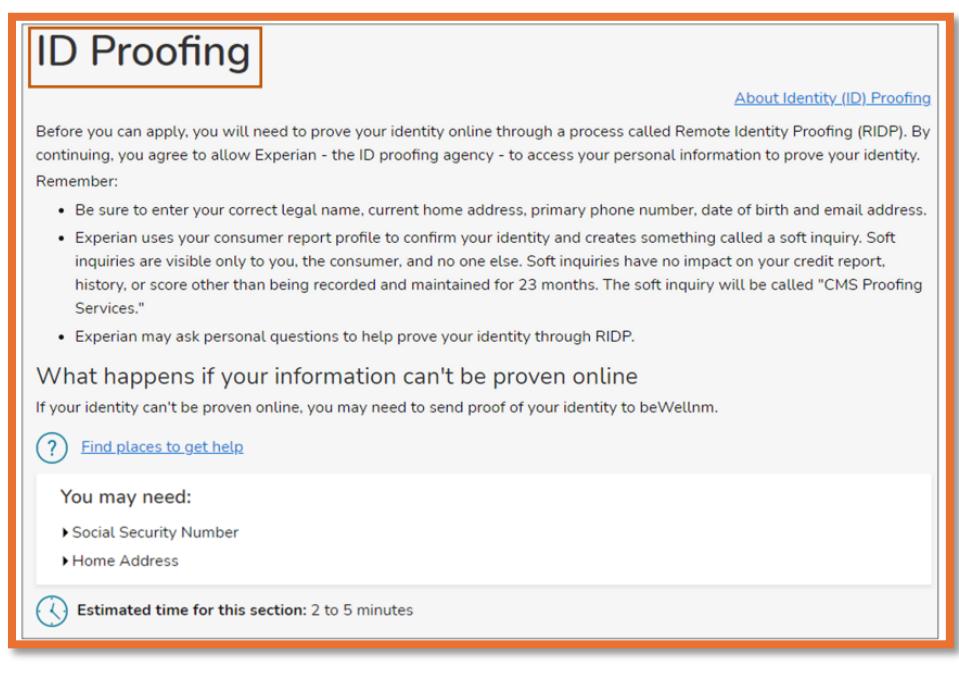

b. Click Save and Continue.

Note: The questionnaire on the Identity Verification page appears.

c. Select all the correct answers from the questionnaire. Note: The questions that appear on the questionnaire page are randomly selected based on information contained on each person's consumer report file.

- d. Click Save and Continue.
  - i. If the IDP process does not pass, you are navigated back to the "My Profile" page and given three attempts to correct the errors. After three failed attempts you will receive a final error message indicating your identity cannot be verified online, to continue you need to send a request for assistance to the BeWell Assister Network Team at <u>partners@nmhix.com</u>.
  - ii. If you receive a message saying, "Pending Verification", this means your IDP is successful, however, your account is not yet verified, and you will not be allowed to access the Broker portal until

certification training score and Broker agreements are verified by BeWell. You will receive an email informing you of the pending account verification status.

 iii. If the IDP is successful and the account is verified, the Agency user is navigated to the Dashboard of the Broker Portal.

#### Agency User Adds an Associated Agency Broker

When an agency wants to add an Associated Broker under Agency, follow the steps listed below:

- 1. Login to BeWell Broker Portal with your Agency User credentials.
- 2. Click on the Agency's account dropdown and click on the "Manage Brokers" option.

| be well nm.   |                                      | Peter (Agency)      Sign Out |
|---------------|--------------------------------------|------------------------------|
|               | Dashboard Clients Quotes Enrollments | My Profile                   |
|               |                                      | Manage Brokers               |
| Dashboard     |                                      | Manage Sub Brokers           |
|               |                                      | My Training                  |
| Authorization |                                      |                              |
|               |                                      |                              |

- 3. You are navigated to the "Manage Brokers" screen.
- 4. Click on the "Add Broker" field.

| be <mark>well</mark> nm                                 |           |         |        |             | (① Peter (Agency) ~ Sign Out |
|---------------------------------------------------------|-----------|---------|--------|-------------|------------------------------|
|                                                         | Dashboard | Clients | Quotes | Enrollments |                              |
| Manage Brokers<br>Fitter By: Name Email Address Phone N | PN        |         |        |             | Add Broker                   |

Provide the Broker Details and click on the "Add Broker".

**Note:** Provide the Broker's NPN (not Agency's NPN). This NPN should not be already registered with BeWell; otherwise, an error message will be displayed informing NPN already exists.

|                                                                                            | Dashboard Clients                                                  | Quotes Enrollments                             |               |
|--------------------------------------------------------------------------------------------|--------------------------------------------------------------------|------------------------------------------------|---------------|
| Add Broker                                                                                 |                                                                    |                                                |               |
| Add broker                                                                                 |                                                                    |                                                |               |
| When you see an asterick (*), you must com<br>When you see an (), hover or roll over it wi | plete the field.<br>th your mouse or select it by pressing the Tab | key on your keyboard to get the definitions an | d learn more. |
| Broker Information                                                                         |                                                                    |                                                |               |
| National Producer Number (NPN) *                                                           |                                                                    | Agency Tax ID *                                |               |
|                                                                                            |                                                                    | 543533534                                      |               |
| Basic Information                                                                          |                                                                    |                                                |               |
| First Name *                                                                               | Middle Name                                                        | Last Name *                                    | Suffix        |
|                                                                                            |                                                                    |                                                | Suffix 🗸      |
| Email Address *                                                                            |                                                                    | Date of Birth (MM/DD/YYYY) •                   |               |
| Street Address *                                                                           |                                                                    |                                                |               |
| City *                                                                                     | ZIP Code *                                                         | County *                                       | State         |
|                                                                                            |                                                                    |                                                |               |
| Contact Details                                                                            |                                                                    |                                                |               |
| Phone Number *                                                                             | Extension                                                          | Phone Type                                     |               |
|                                                                                            |                                                                    | Cell                                           | ~             |
| Fax Number                                                                                 |                                                                    |                                                |               |
|                                                                                            |                                                                    |                                                |               |
|                                                                                            | Add                                                                | Broker                                         |               |

- 5. Broker is added to the Agency via an invitation email that is manually sent by the principal Agent to the associated Broker.
- 6. You have the option to resend the invitation email to the broker.

| Manage Brokers Add Broker |                                 |                        |            |             |  |
|---------------------------|---------------------------------|------------------------|------------|-------------|--|
| Filter By: Name           | Email Address Phone NPN         |                        |            |             |  |
| 1 Broker(s) Found         | Show: 10 v                      |                        |            |             |  |
| Name ≎                    | Email Address 🗢                 | Phone 🗘                | NPN \$     | Actions     |  |
| Jenny Broker              | j <u>enny.br@mailinator.com</u> | (333) 333-3333         | 8877665544 |             |  |
|                           |                                 | <pre>&lt; 1 &gt;</pre> |            | Send Invite |  |

# Agency's Associated Broker Registration and Account Creation

It is Important to remember that the Principal Agent must register themselves under the Agency using a different email address than what was used to create the Agency. Carriers will only pay commissions to individual NPNS and not the Agency NPN. Enrollments should only be completed for consumers while logged into the Broker account.

To register on the BeWell platform and create your BeWell ID as an Agency's Associated Broker user, follow the steps listed below:

- Check your email; you should have received an invitation email from BeWell (on behalf of Broker Agency) to create a broker account.
- 2. To register and create a Broker account follow the instruction provided in the email. Click on the 'My Account' link.

| Hi<br>on the beW<br>complete th<br>(4) easy ste | has invited you to create or access your account<br>fellnm Broker Portal. To create or access your account,<br>ne following 4 steps: To access your account, follow the four<br>eps below: |
|-------------------------------------------------|----------------------------------------------------------------------------------------------------|
| Step 1                                          | Click the link below to create or log in to your account.<br>Enter the invitation code from Step 2 on the page that<br>opens.<br><u>My Account</u>                                         |
| Step 2                                          | Enter the following invitation code. Please note that the code can only be used once.<br>Your Invitation Code:                                                                             |
| Step 3                                          | Follow the instructions on the page to log in to your<br>existing account or create a new account if you have<br>not already done so.                                                      |
| Step 4                                          | Navigate to the Profile page and complete the registration.                                                                                                    |
| Sincerely,<br>Broker Eng                        | agement Team                                                                                                    |

3. You are navigated to the BeWell ID registration page.

| beWellnm ID or email address | _ | Additional options:  |
|------------------------------|---|----------------------|
|                              |   | Create beWellnm ID   |
| Password                     |   | Manage your beWellnm |
|                              | 0 | What is beWellnm ID? |
| Sign In                      |   |                      |

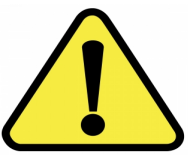

Please be Cautious about "Creating Duplicate Accounts/usernames" as it could delay the setup process.

1. Enter in all *required fields* and *click on* I Agree

| Create beWellnm ID                                                                                                    |
|----------------------------------------------------------------------------------------------------|
| beWellnm ID securely manages your account so that you can use one<br>beWellnm ID and password to sign in to all integrated applications.                                                                  |
| Already have beWellnm ID? Sign in now                                                                                                    |
| Profile Information                                                                                                    |
| First name                                                                                                    |
|                                                                                                    |
| Last name                                                                                                    |
|                                                                                                    |
| Date of birth                                                                                                    |
| mm-dd-yyyy                                                                                                    |
| Cinn In Information                                                                                                    |
| Sign in Information                                                                                                    |
| Your email address                                                                                                    |
|                                                                                                    |
| Create bewellnm ID                                                                                                    |
| Your beWellinm ID must have:                                                                                                    |
| 6 to 50 characters                                                                                                    |
| At least one letter                                                                                                    |
| No spaces                                                                                                    |
| No letters with accents                                                                                                    |
| Create password                                                                                                    |
| <b>\$</b>                                                                                                    |
| Your password must have:                                                                                                    |
| Between 8 and 100 characters                                                                                                    |
| At least 1 uppercase letter                                                                                                    |
| At least 1 lowercase letter                                                                                                    |
| At least 1 number                                                                                                    |
| At least 1 special character                                                                                                    |
| Type password again                                                                                                    |
| · · ·                                                                                                    |
| You must agree to the <u>Terms of Use</u> and <u>Website Privacy Policy</u> to use the<br>beWellnm ID service. If you do not agree, click Cancel and do not use any<br>aspect of the beWellnm ID service. |
| Cancel                                                                                                    |

2. A Separate email will be sent, check your email and *select* "Activate BeWellID".

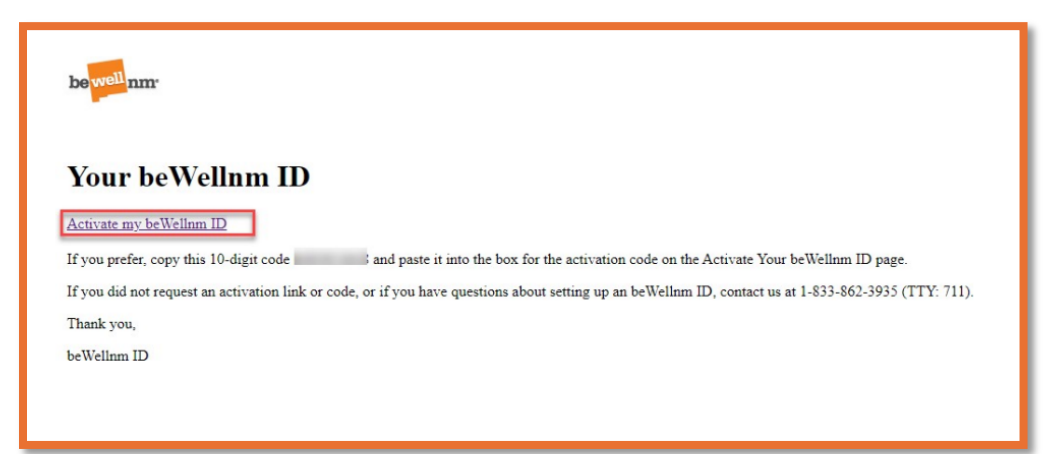

3. Verify the Broker Email Address

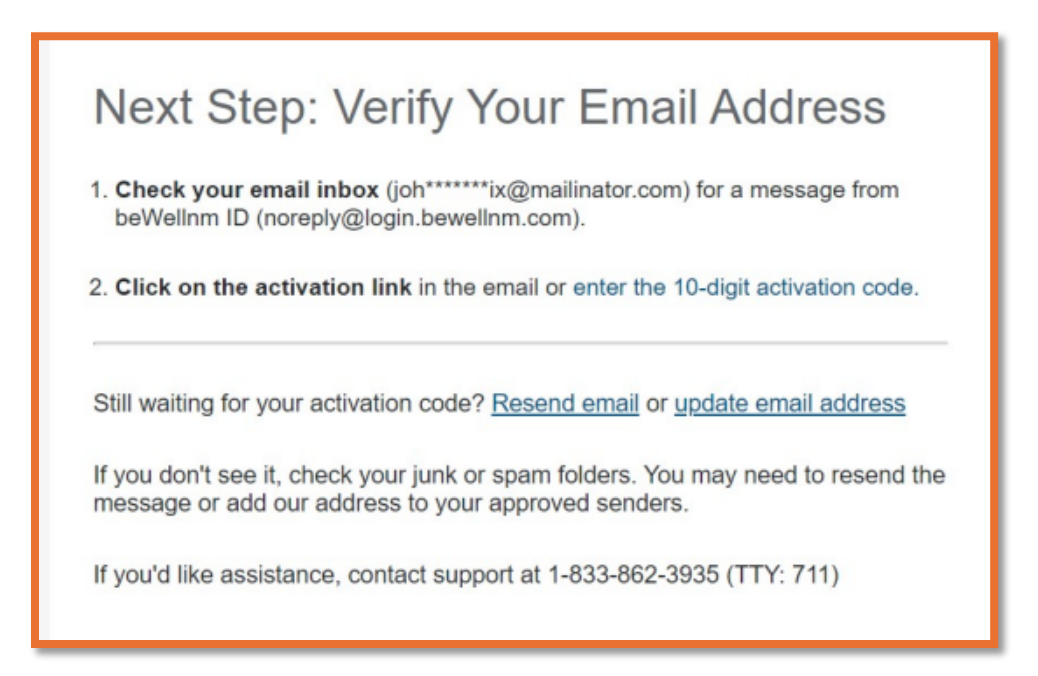

## a. Check your email box for a message from BeWellID <u>noreply@BeWell.com</u>.

*b. Click* on the activation link in the email or enter the *10-digit activation code.* 

**Note:** If you're still waiting for your activation code, click on "Resend Email" or "update email address".

If you have not received the email, check your *junk or spam* folders. You may need to resend the message or add our address to your approved senders list email settings.

4. *Click* the "Continue" Button to verify your Email Address.

| Em        | ail Address Verified                                                                                                    |  |
|-----------|----------------------------------------------------------------------------------------------------|--|
| $\oslash$ | Your beWellnm ID is ready to use. Click the Continue button below to finish.                                                                                                    |  |
| Cor       | ntinue                                                                                                    |  |
| Г         |                                                                                                    |  |
|           | Share My bevvelinm ID<br>Using your beWelinm ID to sign in to NMHIX-Broker-Portal means that NMHIX-<br>Broker-Portal uses your beWelinm ID account information to verify your access.<br>We share this information with NMHIX-Broker-Portal :                                                                                                    |  |
|           | <ul> <li>beWellnm ID</li> <li>Name</li> <li>Date of birth</li> <li>Email address</li> </ul>                                                                                                    |  |
|           | <ul> <li>By clicking I Agree,</li> <li>You give beWelInm ID permission to share your account information with NMHIX-Broker-Portal;</li> <li>You acknowledge that your account information is being provided to NMHIX-Broker-Portal and it is subject to the NMHIX-Broker-Portal privacy policy; and</li> <li>You acknowledge that the NMHIX-Broker-Portal privacy policy may be different from the beWelInm ID privacy policy.</li> </ul> |  |
|           | I Agree Decline                                                                                                    |  |

5. *Click "*1 agree" to acknowledge the NMHIX Broker Portal Privacy Policy.

**Note:** This will take the user to validate the invitation code page.

6. Enter your birth date in the Date of Birth (MM/DD/YYY) field on the Validate Invitation Code page.

Note: The Invitation code will be auto populated which was received in the invitation email.

| )O                      | O                            |
|-------------------------|------------------------------|
| Validate Invitation Coc | le                           |
| Invitation Code *       | Date of Birth (MM/DD/YYYY) * |
|                         |                              |

7. Click "Next".

Note: This takes you to the Profile page where some of the fields are auto populated.

8. Enter the appropriate information in the required fields in Broker Information and Basic Information on the Profile page.

| Profile<br>When you see an asterick (*), you must complete the field.<br>When you see an 3, hover or roll over it with your mouse or select it by pressing the Tab key<br>on your keyboard to get the definitions and learn more. |             |                      |                          |  |  |
|----------------------------------------------------------------------------------------------------|-------------|----------------------|--------------------------|--|--|
| National Producer Number                                                                                                    | ar (NPN)    | Agency Tax ID (if as | sociated with an agency) |  |  |
| 70                                                                                                    | 2           |                      |                          |  |  |
| Basic Information                                                                                                    |             |                      |                          |  |  |
| First Name *                                                                                                    | Middle Name | Last Name *          | Suffix                   |  |  |
| A                                                                                                    |             | Sr                   | Suffix ~                 |  |  |
| Email Address •                                                                                                    |             | Username •           |                          |  |  |
| a 1@a                                                                                                    | .com        | a th@a               | .com                     |  |  |
| Social Security Number •                                                                                                    |             | Date of Birth (MM/D  | D/YYYY) *                |  |  |
| Spoken Languages *                                                                                                    |             |                      |                          |  |  |
| Select one or more                                                                                                    |             | ~                    |                          |  |  |

9. Complete the required fields in the "Home Address" of the Associated Broker.

| Home Address     |            |          |   |       |
|------------------|------------|----------|---|-------|
| Street Address * |            |          |   |       |
|                  |            |          |   |       |
| APT/Unit #       |            |          |   |       |
| City *           | ZIP Code * | County * |   | State |
|                  |            | County   | ~ |       |

10. Complete the required fields in "Mailing Address" of Broker or select the checkbox next to Select if it is the same as Home Address.

| Mailing Address       |                      |          |   |       |
|-----------------------|----------------------|----------|---|-------|
| Select if it is the s | same as Home Address |          |   |       |
| Street Address *      |                      |          |   |       |
|                       |                      |          |   |       |
| APT/Unit #            |                      |          |   |       |
|                       |                      |          |   |       |
| City *                | ZIP Code *           | County * |   | State |
|                       |                      | County   | ~ |       |

11. Complete the required fields in "Contact Details" of Broker.

| Contact Details |           |                    |   |
|-----------------|-----------|--------------------|---|
| Phone Number *  | Extension | Phone Type<br>Cell | ~ |
| Fax Number      | -         |                    |   |

12. Click Create Profile.

**Note:** The U.S. Postal Service Address Search dialog box appears.

13. Select the standardized address from the options listed and click Continue.

**Note:** An automated email is generated and sent to you upon your profile completion. After this, the next step is to verify your identity.

| U.S. Postal Service Address Search ×                                                                                                    |                   |
|----------------------------------------------------------------------------------------------------|-------------------|
| We searched the U.S. Postal Service with the information you entered. If the address(es) we found below match your address(es), please select it. If an address is wrong or not found, cancel and try to add more information to help match your address(es). |                   |
|                                                                                                    |                   |
|                                                                                                    | County:           |
| Gallup, NM 87301                                                                                                    | MCKINLEY          |
| We Found:                                                                                                    |                   |
|                                                                                                    | County:           |
| GALLUP, NM 87301                                                                                                    | MCKINLEY          |
|                                                                                                    | Continue Cancel • |

#### 14. Remote Identification Proofing (IDP) Verification (Broker)

a. Read the message that appears on the ID Proofing page before you access the IDP questionnaire.

**Note:** By continuing, you agree to allow Experian (the IDP agency) to access your personal information to prove your identity.

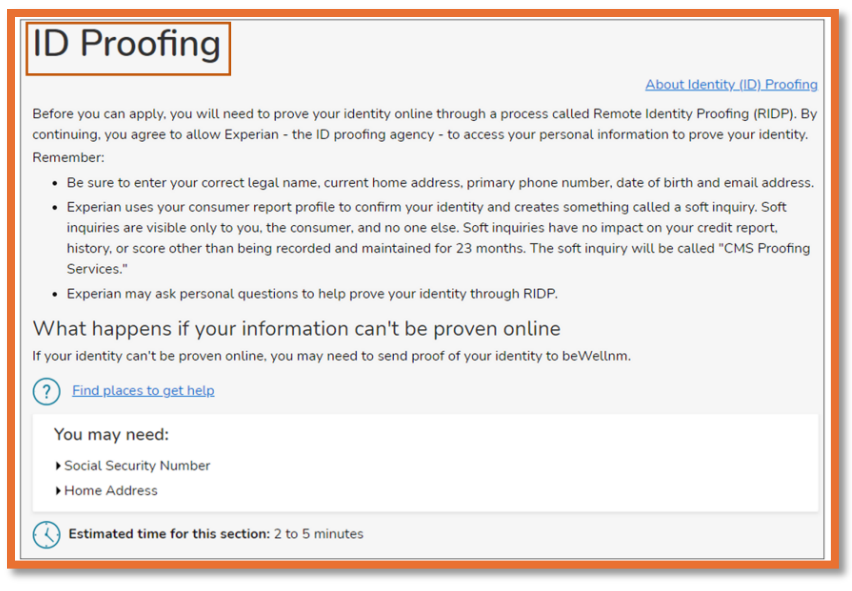

#### b. Click "Continue".

Note: The questionnaire on the Identity Verification page appears.

c. Select all the correct answers from the questionnaire.

Note: The questions that appear on the questionnaire page are randomly selected based on information contained on each person's consumer report file.

- d. Click "Save and Continue".
  - i. If the IDP process does not pass, you are navigated back to the My Profile page and given three attempts to correct the errors. After three failed attempts you will receive a final error message indicating your identity cannot be verified online, to continue you need to send proof to BeWell.
  - ii. If you receive a message saying Pending Verification, this means your IDP is successful, however, your account is not yet verified, and you will not be allowed to access the Broker portal until your information is verified successfully. You will receive an email informing you of the pending account verification status.

Note: This information is verified by BeWell and updated in the system.

iii. If the IDP is successful and the account is verified, the Associated Broker is navigated to the Dashboard of the Broker Portal.

#### **Contact For Help**

Thank you for your continued commitment to support New Mexicans with Enrolling in Health Coverage through BeWell. We encourage you to please reach out for assistance to the contacts listed below.

- Broker Training Certification and Agency/Broker Portal Registration, Email – Assister Network: <u>partners@nmhix.com</u>
- Broker Portal System Issues and Consumer Enrollment Questions, please contact Customer Engagement Center (CEC): 1-833-862-3935 Option# 6 or Email -: <u>ContactCenter@nmhix.com</u>